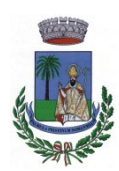

Iscrizioni online ai servizi SCOLASTICI per il nuovo anno scolastico 2024/2025 Gentili Genitori,

anche per l'anno scolastico 2024/2025 il servizio di ristorazione scolastica sarà gestito in **modalità integrata.** Ciò vuol dire che saranno gestiti tramite piattaforma digitale tutti i servizi: l'iscrizione, la prenotazione del pasto, i pagamenti online, lo scarico della certificazione 730, le comunicazioni mediante un portale Web multilingua e un APP per Smartphone, ecc.

Per i neoiscritti si precisa che le famiglie **DOVRANNO NECESSARIAMENTE PRE-ISCRIVERE** i propri figli al servizio mensa. La domanda di iscrizione è da intendersi **OBBLIGATORIA PER TUTTI** in quanto coloro che non risulteranno iscritti non potranno accedere ai servizi.

Per gli iscritti all' a.s. 2023/2024 è necessario EFFETTUARE IL RINNOVO per il 2024/2025.

Nell'effettuare l'ISCRIZIONE/RINNOVO è obbligatorio allegare la ricevuta di versamento della QUOTA FISSA ANNO 2024 che deve essere versata tramite il servizio PagoPa dal sito del comune.

E' già possibile iscriversi attraverso il Portale Iscrizioni Online secondo le modalità descritte di seguito.

## MODALITÀ D'ISCRIZIONE

### Nuovi iscritti:

L'accesso al portale dovrà essere effettuato accedendo al link <u>https://www1.itcloudweb.com/sanvitalianoportalegen</u>

Di seguito il vademecum operativo per l'iscrizione.

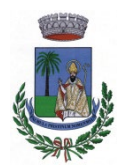

# COMUNE DI SAN VITALIANO

Palmula pristinum nomen meum

(Città Metropolitana di Napoli)

#### PUBBLICA ISTRUZIONE

#### Iscrizione con Codice Fiscale dell'alunno

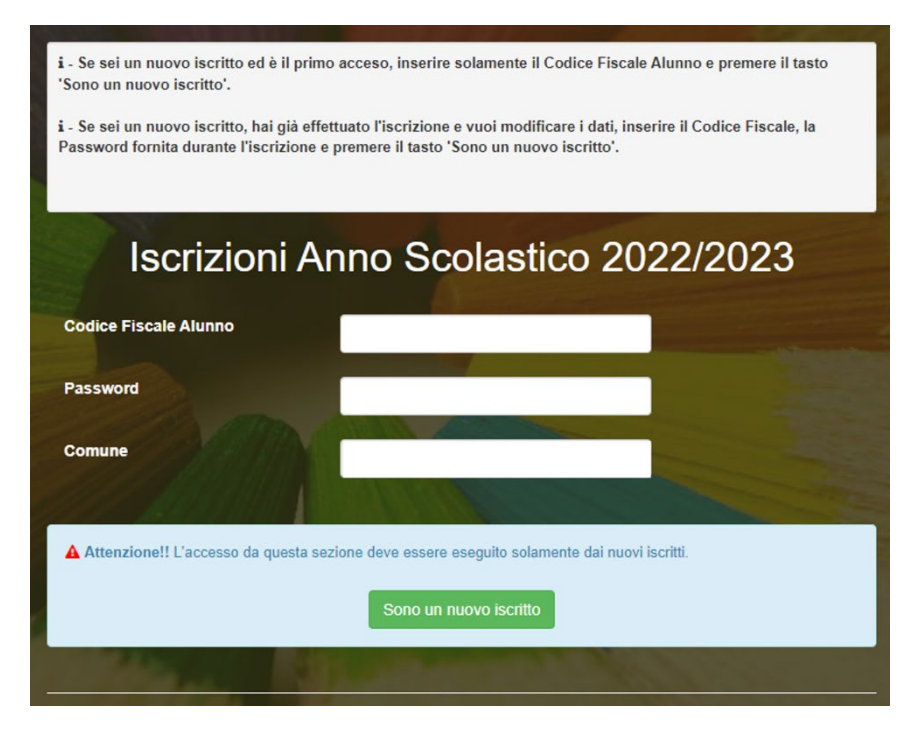

- I nuovi iscritti dovranno premere il tasto **Nuova Iscrizione**. Successivamente inserire solamente il **Codice Fiscale Alunno** e premere il tasto verde *'Sono un nuovo iscritto'*. Inserire tutti i dati richiesti dal form, salvare l'iscrizione e, infine, scaricare la documentazione utile generata al termine.
- Per la modifica dell'iscrizione già salvata ed inoltrata all'ufficio, premere sempre il tasto Nuova Iscrizione al link indicato sopra, inserire il Codice Fiscale Alunno, la Password fornita durante l'iscrizione e premere il tasto verde '*Sono un nuovo iscritto*'. Eseguire il Cambio Password scegliendo una password personale che rispetti i requisiti richiesti, modificare i dati, salvare e scaricare la documentazione generata al termine dell'iscrizione.

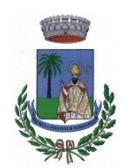

(Città Metropolitana di Napoli)

### PUBBLICA ISTRUZIONE

In seguito all'accesso al portale, verrà richiesto di inserire un indirizzo e-mail valido, sul quale riceverete un codice da utilizzare per procedere all'iscrizione.

| Per proseguire con l'iscrizione è necessario verificare l'email.<br>Inserire nel campo apposito l'indirizzo email e premere il tasto 'Invia email' per ricevere il codice di sicurezza da inserire per<br>accedere alle iscrizioni. |          |                                        |
|----------------------------------------------------------------------------------------------------|----------|----------------------------------------|
|                                                                                                    |          | Verifica Email                         |
| Email                                                                                                    |          | 1                                      |
| Comune                                                                                                    |          |                                        |
|                                                                                                    | Indietro | Invia email                            |
| Codice sicurezza inviato correttamente. Inserire il codice e premere il tasto Conferma per procedere con l'iscrizione.                                                                                                    |          |                                        |
| Inserimento Codice sicurezza                                                                                                    |          |                                        |
| Codice sicurezza                                                                                                    |          | Inserire qui codice ricevuto via email |
| Comune                                                                                                    |          | Demo Prova                             |
|                                                                                                    | Indietro | Conferma                               |

A questo punto sarà necessario compilare tutti i dati richiesti. Al termine del processo, sarà possibile scaricare:

- ✓ il riepilogo della domanda d'iscrizione compilata
- ✓ il manuale informativo che spiega come utilizzare il portale e APP (es. per effettuare un pagamento online a partire dall'avvio del nuovo AS)
- ✓ la lettera con le proprie credenziali d'accesso

Il modulo online dovrà essere debitamente compilato e sottoscritto entro <mark>e non oltre il giorno</mark> XX/XX/20XX

Confidando in una proficua collaborazione, Vi rivolgiamo i nostri più cordiali saluti.